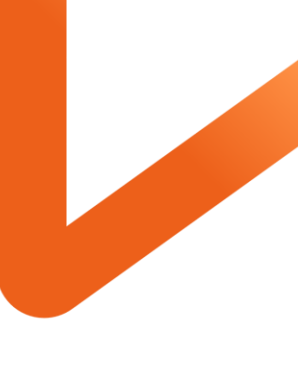

POWERING YOUR POSSIBLE.

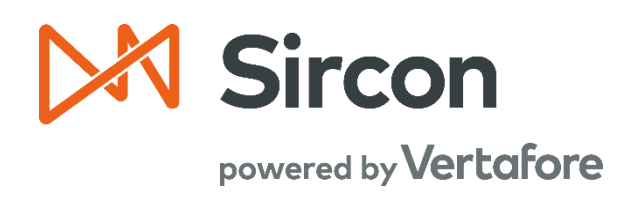

# SIRCON FOR CARRIERS

Firm Associations

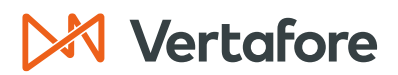

Section: Overview

### **Table of Contents**

| Overview                                                   |
|------------------------------------------------------------|
| Introduction and Background2                               |
| What will be covered?2                                     |
| Who should use this document?                              |
| When should you use this document?2                        |
| View Firm Associations                                     |
| View Individual Associations3                              |
| View Firm Associations                                     |
| Add Individual Firm Associations/Association States7       |
| Add Firm Association from Individual Producer Record7      |
| Add Individual Association from a Firm Producer Record     |
| Terminate Associations                                     |
| Terminate State Associations from an Individual Record     |
| Terminate State Associations from a Firm's Producer Record |
| Correct State Association Data                             |
| APPENDIX 1: Sircon for Carriers Help Resources             |
| My Vertafore                                               |
| Contact Vertafore Customer Support                         |
| APPENDIX 2: Document History                               |

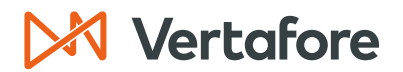

Section: Overview

### Overview

#### Introduction and Background

Numerous states require carriers and firms to track and manage agent-to-agency affiliations. Some states allow firms to share an appointment with affiliated individual producers, allowing the agents to conduct business under the firm's appointment and potentially reducing a carrier's appointment fees in those states.

In Producer Central, you can create associations to tie individual agents to agencies or brokerages. These associations are created one at a time for each producer. The associations stay within Producer Central. If a state regulatory body requests a list of the associations for a firm, you can download a report that lists all the associations.

Associations are also known as affiliations.

#### What will be covered?

In this quick guide, we will review how to add firm associations to individuals. We will also review how to correct association data.

#### Who should use this document?

Any users of Producer Central that need to view or update associations between firms and individual agents.

#### When should you use this document?

Use this document when you need to manage the firm associations for your organization.

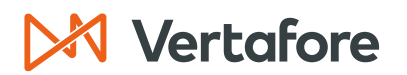

### **View Firm Associations**

There are two different ways to view Firm Associations. You view all the firms that an individual is associated with, or you can view all the individuals that are associated with a single firm.

Start by navigating to the producer record of either the firm or the agency that you need to see. To do this, search for a producer using the **Producer Quick Search** or open the producer from the **Recently Viewed Producers** list.

| Sircon   Lansing Mutual                                                                                                    | UAT<br>25647 |                                                                                                    | - :::                                                      |
|----------------------------------------------------------------------------------------------------|--------------|----------------------------------------------------------------------------------------------------|------------------------------------------------------------|
| Licensing  Companies  Inquiries  Express Services                                                                                                    | Administ     | ration 👻 🚳 🖉 🔍 P                                                                                                    | roducer Quick Search                                       |
| Find existing producers with Review/Update Producer or Advanced Producer Se<br>Producer Network<br>Add Producer<br>Add Producers in Bulk<br>Bulk Transactions & Service Requests | arch         | Recently Viewed Producers –                                                                                               | about 1 hour ago<br>10-18-2023<br>09-27-2023<br>09-19-2023 |
| Update Producer Information<br>Add/Activate Licenses/Qualifications<br>Correct License Data<br>Maintain Contact Information                                                      |              | Recent Subscriber Notices                                                                                                 | 09-18-2023<br>Show All                                     |
| Manage Appointments<br>Add Appointments<br>Terminate Appointments<br>Approve/Deny Appointments<br>Review Rejected Appointments                                                   |              | Producers with pending updates: 5<br>Producers with completed updates:<br>Today: 0<br>Last 7 Days: 10<br>Last 30 Days: 25 |                                                            |

**Note**: Refer to the <u>Adding and Searching for Producers</u> quick guide for detailed instructions about how to search for the record.

### **View Individual Associations**

Follow these steps to view the individual associations that are connected to an agency or firm. The associations will appear in a report that you can download from Producer Central.

**Note**: In the example below, we are pulling a list of the associations for the Dean and Davis Insurance Agency.

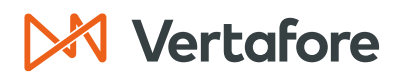

1. From a firm producer record, click the **Individual Associations** quick link.

| 號 DEAN AND DAVIS INSURANCE AGENCY 💿 🚖 🏫 🎓 Search Producer |                                                          |               |                                                |                            |  |  |  |
|-----------------------------------------------------------|----------------------------------------------------------|---------------|------------------------------------------------|----------------------------|--|--|--|
| IN External System                                        | n ID Active BU                                           | NPN           | Resident State/License                         | Additional States/Licenses |  |  |  |
| 0-6233077                                                 | ☑ DEFAULT                                                | 200000019     | GA / 70443                                     |                            |  |  |  |
| This producer has 3 active service                        | requests in Producer Express: 10300967, 102963           | 338, 10296275 |                                                |                            |  |  |  |
|                                                           |                                                          |               |                                                |                            |  |  |  |
| Firm Details                                              | Appointments                                             | Rusiness      | Unite                                          |                            |  |  |  |
| Producer Business Bules                                   | Agreements                                               | Required      | litems                                         |                            |  |  |  |
| Resident States                                           | Individual Associations                                  | License A     | nnlications                                    |                            |  |  |  |
| External Sys IDs                                          | LOSIS                                                    | Comment       | s                                              |                            |  |  |  |
| External Sys IDS Costs Comments                           |                                                          |               |                                                |                            |  |  |  |
| Contact Information                                       | Address History Data Beconsiliation Brancesian Lightlife |               |                                                |                            |  |  |  |
| Contact Information                                       | Data Reconciliation                                      | FIUICSSIU     | State Producer Numbers Authorization Overrides |                            |  |  |  |
| Contact Information<br>Address History<br>Email Messages  | Data Reconciliation<br>State Producer Numbers            | Authorizat    | tion Overrides                                 |                            |  |  |  |

2. Click the View Individual Associations button.

| <ul> <li>         ■ Agreements         <ul> <li>Individual Associations         </li> </ul> </li> </ul> |            |                                           | Тор<br>Тор                     |
|----------------------------------------------------------------------------------------------------|------------|-------------------------------------------|--------------------------------|
|                                                                                                    |            |                                           | Add New Individual Association |
| EIN                                                                                                    | Individual | Begin Date                                | End Date                       |
|                                                                                                    | Add New In | dividual Association or State Association |                                |
|                                                                                                    |            | View Individual Associations              |                                |
|                                                                                                    |            | ierminate a State Association             |                                |
|                                                                                                    |            | Correct Association Data                  |                                |

- 3. You will now see the Individual Associations Inquiry page. From here you can pull a list of all the producers.
- 4. Click the **Submit Offline** button to process the report in the background or click **View/Refresh Report** to run the report in real time.

| All Report                                                                                                    | ts Recent Reports          | Review/Update Producer                      |                 |                        |                                   |  |  |
|----------------------------------------------------------------------------------------------------|----------------------------|---------------------------------------------|-----------------|------------------------|-----------------------------------|--|--|
| Individual Associations Inquiry                                                                                                    |                            |                                             |                 |                        |                                   |  |  |
| Keep track of which producers are associated (or no longer associated) with a particular agency. Find out the types of association and their positions with the firm. |                            |                                             |                 |                        |                                   |  |  |
| 🐀 DEAN A                                                                                                    | ND DAVIS INSURAN           |                                             |                 |                        | Search Produce                    |  |  |
| EIN                                                                                                    | External System            | ID Active BU                                | NPN             | Resident State/License | Additional States/Licenses        |  |  |
| 00-6233077                                                                                                    |                            |                                             | 200000019       | GA / 70443             |                                   |  |  |
| This pro                                                                                                    | ducer has 3 active service | requests in Producer Express: 10300967, 102 | 96338, 10296275 |                        |                                   |  |  |
|                                                                                                    |                            |                                             |                 |                        |                                   |  |  |
|                                                                                                    |                            |                                             |                 | Submit                 | Offline View/Refresh Report Cance |  |  |
|                                                                                                    |                            |                                             |                 |                        |                                   |  |  |

Note: In this example, we chose to click **Submit Offline**.

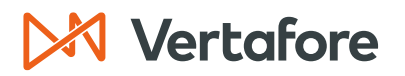

5. Click the **Excel** button to download a copy of the report.

| All Reports Recent Reports      |                                      |                                |                    |               |          |
|---------------------------------|--------------------------------------|--------------------------------|--------------------|---------------|----------|
|                                 | Inquiries will be retained for a per | riod of 30 days before being p | purged.            | Refresh       | Cancel   |
| Delete <u>Name</u>              | <u>↑ Start Time</u>                  | Completion Time                | Submitted By       | <u>Status</u> | Download |
| Individual Associations Inquiry | 10-23-2023 11:00 AM                  | 10-23-2023 11:01 AM            | Hall, Lauren       | Succeeded     | 18))     |
| Producer Licenses Inquiry       | 10-17-2023 8:50 PM                   | 10-17-2023 8:51 PM             | Stockwell, Jessica | Succeeded     | 89.]     |
| Producer Licenses Inquiry       | 10-17-2023 7:25 AM                   | 10-17-2023 7:25 AM             | Stom, Dennis       | Succeeded     | 8        |
| Producer Licenses Inquiry       | 10-05-2023 10:51 AM                  | 10-05-2023 10:52 AM            | Stockwell, Jessica | Succeeded     | 8        |

- 6. You will now see the list of the individuals associated with the agency.
  - The **Title** tab of the excel file contains a summary of the information.
  - The **Data** tab contains a list of the Producers, their NPN numbers, their external system IDs, and the active business units.

| ☑ AutoSave ● Off 日 りょ ピュ マ indvAs                                | sociations-20231023-110049587 (1) - Protected • Saved to this PC $	imes$ $	hicksim 	heta$ Lauren Hall 🛞 — $\Box$ X |
|------------------------------------------------------------------|----------------------------------------------------------------------------------------------------|
| File Home Insert Page Layout Formulas I                          | Data Review View Automate Help ImageRight 🖵 Comments 🖻 Share 🗸                                                     |
| PROTECTED VIEW <u>This file is being verified by Microsoft</u>   | Defender Advanced Threat Protection. You can continue to read this file while we verify it. X                      |
| A1 $\checkmark$ : $\times \checkmark f_x$ Individual Association | ns Inquiry 💙                                                                                                    |
| A B                                                              | C                                                                                                    |
| 1 Individual Associ                                              | ations Inquiry                                                                                                    |
| 2 Summary                                                        |                                                                                                    |
| 3<br>4 <b>7</b>                                                  | 4                                                                                                    |
| 5 RECORDS                                                        | ASSOCIATED INDIVIDUALS                                                                                             |
| 6 Filter Criteria                                                |                                                                                                    |
| 7 FIRM:                                                          | DEAN AND DAVIS INSURANCE AGENCY (2190826)                                                                          |
| 8 Report Properties                                              |                                                                                                    |
| 9 SORT 1:                                                        | Producer Name                                                                                                    |
| 10 SORT 2:                                                       | Association State                                                                                                  |
| 11 PERFORMED ON:                                                 | Mon Oct 23 11:01:02 CDT 2023                                                                                       |
| < > <u>Title</u> Data +                                          |                                                                                                    |
| Ready 📧 🎲                                                        | 🖓 Display Settings 🔠 🗉 – — 🕇 100%                                                                                  |

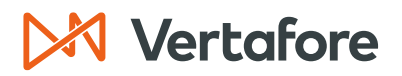

### **View Firm Associations**

Follow these steps to view all the firm associations that are connected to an individual producer.

**Note**: In the example below, we are looking at all the associations for the producer Cora Easley.

1. Click the **Firm Associations** quick link.

| a EASLEY, CORA 💿 🙀 🙀    | ** -              |            |                            | Search Prod                |
|-------------------------|-------------------|------------|----------------------------|----------------------------|
| External System ID      | Active BU         | NPN        | Resident State/License     | Additional States/Licenses |
| 2050                    |                   | 100000028  | VA / 736178                |                            |
| <sup>⊞</sup> Expand All |                   |            |                            |                            |
| Individual Details      | Agreements        |            | Locations and Departments  | Securities Information     |
| Producer Business Rules | Firm Association  | S          | Costs                      | Authorization Overrides    |
| Resident States         | Employment Hist   | ory        | Education Credentials      | Compensation Profile       |
| External Sys IDs        | Aliases           |            | Course Completions         |                            |
| Contact Information     | Data Reconciliati | on .       | Third Party Certifications |                            |
| Address History         | State Producer N  | umbers     | License Applications       |                            |
| Email Messages          | Required Items    |            | Comments                   |                            |
| Licenses/Qualifications | Background Inve   | stigations | Transaction History        |                            |
| Appointments            | Business Units    |            | Professional Liability     |                            |

2. You can now see a list of all the firm associations under the producer. You can click on the **Expand** button (1) to see the list of the association states and the active qualifications for both the agency and the individual.

| □F | rm /                  | Association      | IS                          |           |                 |            | Тор                       |
|----|-----------------------|------------------|-----------------------------|-----------|-----------------|------------|---------------------------|
|    |                       |                  |                             |           |                 |            | Add New Firm Association  |
|    |                       | EIN              |                             | Firm      |                 | Begin Date | End Date                  |
| Ŧ  |                       | 00-6233077       | DEAN AND DAVIS INSURANC     | CEAGENCY  |                 | 05-30-2023 |                           |
| Ξ  |                       | 64-7646741       | FAIRFIELD AGENCY            |           |                 | 05-30-2023 | 10-23-2023                |
|    | Asso                  | ciation States   |                             |           |                 |            | Add New Association State |
|    |                       | State            | Association Type            | Position  | Begin Date      | End Date   | State Registered          |
|    | Ξ                     | Virginia         | Employee                    | Other     | 05-30-2023      | 10-23-2023 | Yes                       |
|    |                       | Active Qualifica | ations for FAIRFIELD AGENCY |           |                 |            |                           |
|    |                       |                  |                             |           | Qualifications  |            |                           |
|    |                       | No Active Qua    | alification exists.         |           |                 |            |                           |
|    |                       | Active Qualifica | ations for EASLEY, CORA     |           |                 |            |                           |
|    |                       |                  |                             |           | Qualifications  |            |                           |
|    |                       | Health           |                             |           |                 |            |                           |
|    |                       | Life and Annu    | ities                       |           |                 |            |                           |
|    | Property and Casualty |                  |                             |           |                 |            |                           |
|    |                       | Variable Contr   | racts                       |           |                 |            |                           |
| -  |                       |                  |                             | Correct A | ssociation Data |            |                           |

**Note**: In the example above, Cora Easley is associated with the Fairfield Agency in the state of Virginia.

Section: Add Individual Firm Associations/Association States

### Add Individual Firm Associations/Association States

Use the Add Individual Firm Association/Association State page to add a "record-only" affiliation between an individual producer (e.g., agent or broker) and a firm producer (e.g., agency or brokerage). When you add a new association, the information will update in Producer Central.

Firm associations are not sent to the states or the Producer Database (PDB). The information is just tracked in Producer Central.

**Note**: You will need to manually add associations for each producer. There is no way to add associations in bulk.

There are two different ways to add associations. You can:

- Add Firm Associations from an Individual Producer Record
- Add Individual Associations from a Firm Producer Record

### Add Firm Association from Individual Producer Record

Follow this process to add a firm association from an individual's producer record.

1. Click the **Firm Associations** quick link.

| Review/Update Individual |                     |                  |                              |                            |  |
|--------------------------|---------------------|------------------|------------------------------|----------------------------|--|
| a EASLEY, CORA 🔊 😭 🏠     | nir 🔻               |                  |                              | Search Producer            |  |
| External System ID       | Active BU           | NPN              | Resident State/License       | Additional States/Licenses |  |
| 2050                     |                     | 100000028        | VA / 736178                  |                            |  |
| <sup>⊞</sup> Expand All  |                     |                  |                              |                            |  |
| Individual Details       | Agreements          | _                | Locations and Departments    | Securities Information     |  |
| Producer Business Rules  | Firm Associations   | S                | Costs                        | Authorization Overrides    |  |
| Resident States          | Employment Hist     | ory              | Education Credentials        | Compensation Profile       |  |
| External Sys IDs         | Aliases             |                  | Course Completions           | •                          |  |
| Contact Information      | Data Reconciliation | on               | Third Party Certifications   |                            |  |
| Address History          | State Producer N    | umbers           | License Applications         |                            |  |
| Email Messages           | Required Items      |                  | Comments                     |                            |  |
| Licenses/Qualifications  | Background Inves    | stigations       | Transaction History          |                            |  |
| Appointments             | Business Units      |                  | Professional Liability       |                            |  |
|                          |                     |                  | -                            |                            |  |
|                          |                     |                  |                              |                            |  |
|                          | New PX Request      | Verify Sales Aut | horization Review Sircon Sub | scription                  |  |

2. Click Add New Firm Association.

| <sup>□</sup> Firr | n Associations |                                 |            | Тор            |
|-------------------|----------------|---------------------------------|------------|----------------|
|                   |                |                                 | Add New Fi | rm Association |
|                   | EIN            | Firm                            | Begin Date | End Date       |
| Ŧ                 | 00-6233077     | DEAN AND DAVIS INSURANCE AGENCY | 05-30-2023 |                |
| Ð                 | 64-7646741     | FAIRFIELD AGENCY                | 05-30-2023 |                |
|                   |                | Correct Association Data        |            |                |

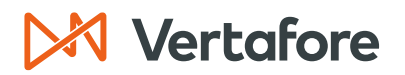

Section: Add Individual Firm Associations/Association States

- 3. Enter at least one of the search criteria to locate the name of the firm/agency for the association.
- 4. Click **Search**.

| Add Individual Firm Association / Association State |                  |                   |           |                        |                            |  |
|-----------------------------------------------------|------------------|-------------------|-----------|------------------------|----------------------------|--|
| Individual                                          |                  |                   |           |                        |                            |  |
| a EASLEY, CORA                                      | ©***             |                   |           |                        | Search Producer            |  |
| External System ID                                  |                  | Active BU         | NPN       | Resident State/License | Additional States/Licenses |  |
| 2050                                                |                  | ☑ DEFAULT         | 100000028 | VA / 736178            |                            |  |
| Please enter at least<br>Firm Name                  | one of the searc | h criteria below: | Search    | Firm                   |                            |  |
| EIN                                                 |                  |                   | NPN       |                        |                            |  |
| License Number                                      |                  |                   | Licen     | se State               | <b></b>                    |  |
| External System                                     | ID               |                   | Prima     | ry External ID Only    |                            |  |
| Records Per Page: 1                                 | 0 ~              |                   |           |                        | Search                     |  |

- 5. You will now see the Add Individual Firm Association/Association State. Here you will see details about the Individual and the Firm.
- 6. In the **Active Qualifications** section, you will see all the qualifications that are held by both the individual and firm for each state. Click the **Expand** button (E) next to a state to see the qualification details for the firm and the individual.

**Note**: In the example below, the Dean and Davis Agency has several qualifications (such as casualty, life, and property) while the individual Cora Easley has no active qualifications in Alabama.

| Add Individual Firm Association / Association State |                                    |                      |                    |                       |                        |                 |  |
|-----------------------------------------------------|------------------------------------|----------------------|--------------------|-----------------------|------------------------|-----------------|--|
| Individual                                          |                                    |                      |                    |                       |                        | Course Broducer |  |
| Seasley, CORA 💿 😭 🏠                                 | •                                  |                      |                    |                       |                        | Search Producer |  |
| External System ID                                  | Active BU                          | NPN                  | Resident St        | ate/License           | Additional States/Lice | enses           |  |
| 2050                                                | ☑ DEFAULT                          | 100000028            | VA / 73617         | 8                     |                        | 5               |  |
| Firm                                                |                                    |                      |                    |                       |                        |                 |  |
| 1 DEAN AND DAVIS INSURANCE                          |                                    |                      |                    |                       |                        | Search Producer |  |
| EIN External System ID                              | Active BU                          | NPN                  | F                  | esident State/License | Additional States      | s/Licenses      |  |
| 00-6233077                                          | DEFAUL                             | T 2000               | 000019 (           | GA / 70443            | AL / 416295            | 5               |  |
| This producer has 3 active service req              | uests in Producer Express: 1030096 | 7, 10296338, 1029627 | 5                  |                       |                        |                 |  |
|                                                     |                                    |                      |                    |                       |                        |                 |  |
| Active Qualifications                               |                                    |                      |                    |                       |                        |                 |  |
| State                                               |                                    |                      |                    |                       |                        |                 |  |
| 🖾 Alabama                                           |                                    |                      |                    |                       |                        |                 |  |
| DEAN AND DAVIS INSURANCE AGENCY                     |                                    |                      | EASLEY, CORA       |                       |                        |                 |  |
| Casualty                                            |                                    |                      | No Active Qualific | ation exists.         |                        |                 |  |
| Life                                                |                                    |                      |                    |                       |                        |                 |  |
| Motor Club                                          |                                    |                      |                    |                       |                        |                 |  |
| Property                                            |                                    |                      |                    |                       |                        |                 |  |

Section: Add Individual Firm Associations/Association States

- 7. As you scroll down, you will see the **Current Association States** that are shared between the individual and firm.
- 8. To add an association, enter the following details:
  - Association State: Select the name of a state in which to add an individualto-firm affiliation. Both the firm and individual producer should be licensed and hold active and matching qualifications in the selected state.
  - **Association Type**: Select a relationship of the individual to the firm in a selected association state.
  - **Position**: Select an employment title of the individual with the firm in a selected association state.
  - **Begin Date**: Enter the date on which the individual's association with the firm became effective in a selected association state. Use the MMDDYYYY date format.
  - State Registered:
    - Click Yes if the individual-to-firm association is recorded with the department of insurance in the selected association state.
    - Click No if the individual-to-firm association is not recorded with the department of insurance in the selected association state (i.e., recorded only in your company's internal records).
- 9. Click Save and Return to submit the association.

| Current Association | 1                |                         |            |            |                            |
|---------------------|------------------|-------------------------|------------|------------|----------------------------|
|                     | Begin Date       |                         |            | End Date   |                            |
|                     | 05-30-2023       |                         |            |            |                            |
|                     |                  |                         |            |            |                            |
|                     |                  |                         |            |            |                            |
| Current Association | 1 States         |                         |            |            |                            |
| State               | Association Type | Position                | Begin Date | End Date   | State Registered           |
| Virginia            | Agent/Broker     | Secretary - Treasurer   | 05-30-2023 |            | No                         |
| Florida             | Agent/Broker     | Other                   | 05-30-2023 | 05-31-2023 | No                         |
| Ohio                | Agent            | Other                   | 05-30-2023 | 05-30-2023 | No                         |
|                     |                  |                         |            |            |                            |
| Association State   | California       | ▼                       |            |            |                            |
| Association Type    | Agent            | $\overline{\mathbf{v}}$ |            |            |                            |
| Position            | Other            | ✓                       |            |            |                            |
| Begin Date          | 10-23-2023       |                         |            |            |                            |
| State Registered    |                  |                         |            |            |                            |
| o lato regiotoroa   |                  |                         |            | Se         | ave Return Save and Return |
|                     |                  |                         |            | 00         | Save and Return            |

**Note**: All data that is added or updated using this page will apply only to the affected record in Producer Central. The data will not be transmitted directly to states nor update state records.

**Note**: The **Association Type** and **Position** dropdown menus can be userconfigured on the *Maintain Codes* page by users with administrative permissions. Refer to the <u>Administration in Producer Central Quick Guide</u>.

### 🔀 Vertafore

Section: Add Individual Firm Associations/Association States

10. You will return to the individual's producer record. You can see that the firm was added by clicking the **Firm Associations** quick link.

| Review/Update Individual |                  |              |                            |                            |  |  |  |
|--------------------------|------------------|--------------|----------------------------|----------------------------|--|--|--|
| a EASLEY, CORA 💿 🚖 🚖 🔆   | 🖌 🛨              |              |                            | Search Producer            |  |  |  |
| External System ID       | Active BU        | NPN          | Resident State/License     | Additional States/Licenses |  |  |  |
| 2050                     | ☑ DEFAULT        | 100000028    | VA / 736178                |                            |  |  |  |
| ■ Expand All             |                  |              |                            |                            |  |  |  |
| Individual Details       | Agreemente       | _            | Locations and Departments  | Securities Information     |  |  |  |
| Producer Business Rules  | Firm Association | ons          | Costs                      | Authorization Overrides    |  |  |  |
| Resident States          | Employment H     | istory       | Education Credentials      | Compensation Profile       |  |  |  |
| External Sys IDs         | Aliases          |              | Course Completions         |                            |  |  |  |
| Contact Information      | Data Reconcilia  | ation        | Third Party Certifications |                            |  |  |  |
| Address History          | State Producer   | Numbers      | License Applications       |                            |  |  |  |
| Email Messages           | Required Items   | i            | Comments                   |                            |  |  |  |
| Licenses/Qualifications  | Background Inv   | vestigations | Transaction History        |                            |  |  |  |
| Appointments             | Business Units   | F            | Professional Liability     |                            |  |  |  |
|                          |                  |              |                            |                            |  |  |  |

11. The association will now appear in the Firm Associations list.

| ΞF | irm | Associatio      | ns                |                       |            |            |                  | Тор                   |
|----|-----|-----------------|-------------------|-----------------------|------------|------------|------------------|-----------------------|
|    |     |                 |                   |                       |            |            | Add              | New Firm Association  |
|    |     | EIN             |                   | Firm                  |            |            | Begin Date       | End Date              |
| Ξ  |     | 00-6233077      | DEAN AND DAVIS IN | SURANCE AGENCY        |            |            | 05-30-2023       |                       |
|    | Ass | ociation States |                   |                       |            |            | Add N            | lew Association State |
|    |     | State           | Association Type  | Position              | Begin Date | End Date   | State Registered |                       |
|    | Ŧ   | California      | Agent             | Other                 | 10-23-2023 |            | Yes              | Terminate             |
|    | Ŧ   | Virginia        | Agent/Broker      | Secretary - Treasurer | 05-30-2023 |            | No               | Terminate             |
|    | Ŧ   | Florida         | Agent/Broker      | Other                 | 05-30-2023 | 05-31-2023 | No               |                       |
|    | Ŧ   | Ohio            | Agent             | Other                 | 05-30-2023 | 05-30-2023 | No               |                       |
| ŧ  |     | 64-7646741      | FAIRFIELD AGENCY  |                       |            |            | 05-30-2023       |                       |

### Add Individual Association from a Firm Producer Record

Follow this process to add an individual association to a firm's producer record.

1. Click the Individual Associations quick link.

| 🛔 DEAN AND DAVIS INSU         | RANCE AGENCY 💿 😭 🈭 🍲 🖛 🔻                              |                      |                        | Search Pro                 |
|-------------------------------|-------------------------------------------------------|----------------------|------------------------|----------------------------|
| IN External S                 | ystem ID Active BU                                    | NPN                  | Resident State/License | Additional States/Licenses |
| 0-6233077                     |                                                       | 200000019            | GA / 70443             |                            |
| This producer has 3 active se | ervice requests in Producer Express: 10300967, 102963 | 338, 10296275        |                        |                            |
| Expand All                    |                                                       |                      |                        |                            |
| Firm Details                  | Appointments                                          | Business             | Units                  |                            |
| Producer Business Rules       | Agreements                                            | Required             | Items                  |                            |
| Resident States               | Individual Associations                               | License A            | pplications            |                            |
| External Sys IDs              | CUSIS                                                 | Comment              | S                      |                            |
| Contact Information           | Aliases                                               | Transactio           | on History             |                            |
| Address History               | Data Reconciliation                                   | Profession           | nal Liability          |                            |
| Empil Mossagos                | State Producer Numbers                                | Authorizat           | tion Overrides         |                            |
| Eman messayes                 |                                                       | Compensation Profile |                        |                            |

Section: Add Individual Firm Associations/Association States

#### 2. Click Add New Individual Association or State Association.

| Ð | Agreements<br>Individual Associations |            |                                                     | Тор<br>Тор                     |
|---|---------------------------------------|------------|-----------------------------------------------------|--------------------------------|
|   |                                       |            |                                                     | Add New Individual Association |
|   | EIN                                   | Individual | Begin Date                                          | End Date                       |
|   |                                       |            | Add New Individual Association or State Association |                                |
|   |                                       |            | view individual Associations                        |                                |
|   |                                       |            | Terminate a State Association                       |                                |
|   |                                       |            | Correct Association Data                            |                                |

- 3. Enter at least one of the search criteria to find the name of the individual.
- 4. Click Search.

|             |                                                                                               | Add Individual Firr | n Association / A | ssociation State       |                            |  |  |
|-------------|-----------------------------------------------------------------------------------------------|---------------------|-------------------|------------------------|----------------------------|--|--|
| Firm        |                                                                                               |                     |                   |                        |                            |  |  |
| ti DEAN     | AND DAVIS INSURANCE AGEN                                                                      | °Y ⊚★★★★            |                   |                        | Search Producer            |  |  |
| EIN         | External System ID                                                                            | Active BU           | NPN               | Resident State/License | Additional States/Licenses |  |  |
| 00-6233077  |                                                                                               | ☑ DEFAULT           | 200000019         | GA / 70443             |                            |  |  |
| This pr     | This producer has 3 active service requests in Producer Express. 10300967, 10296338, 10296275 |                     |                   |                        |                            |  |  |
|             |                                                                                               |                     |                   |                        |                            |  |  |
|             |                                                                                               |                     |                   |                        |                            |  |  |
|             |                                                                                               |                     |                   |                        |                            |  |  |
|             |                                                                                               |                     | Search Individual |                        |                            |  |  |
| Please ente | r at least one of the search criteria                                                         | a below:            |                   |                        |                            |  |  |
| Last EA     | SLEY                                                                                          | First               |                   | Middle                 |                            |  |  |
| SSN         |                                                                                               |                     | NPN               | ſ                      |                            |  |  |
| License N   | Number                                                                                        |                     | License State     | (                      | ~ <b>`</b>                 |  |  |
|             |                                                                                               |                     |                   |                        | _                          |  |  |
| External    | System ID                                                                                     |                     | Primary Extern    | al ID Only             |                            |  |  |

- 5. You will now see the Add Individual Firm Association/Association State page.
- 6. You will see the **Current Association States** that are shared between the individual and firm.
- 7. To add an association, enter the following details:
  - Association State: Select the name of a state in which to add an individualto-firm affiliation. Both the firm and individual producer should be licensed and hold active and matching qualifications in the selected state.
  - Association Type: Select a relationship of the individual to the firm in a selected association state.
  - **Position**: Select an employment title of the individual with the firm in a selected association state.
  - **Begin Date**: Enter the date on which the individual's association with the firm became effective in a selected association state. Use the MMDDYYYY date format.
  - State Registered:
    - Click Yes if the individual-to-firm association is recorded with the department of insurance in the selected association state.

Section: Add Individual Firm Associations/Association States

- Click No if the individual-to-firm association is not recorded with the department of insurance in the selected association state (i.e., recorded only in your company's internal records).
- 8. Click Save and Return to submit the association.

| Control       Control       Contro       Control       Control                                                                                                    | Firm                                                                                                    | Ac                               | ld Individual          | Firm Assoc          | iation /    | Association Sta       | ite        |                          |  |  |
|----------------------------------------------------------------------------------------------------|----------------------------------------------------------------------------------------------------|----------------------------------|------------------------|---------------------|-------------|-----------------------|------------|--------------------------|--|--|
|                                                                                                    | Firm                                                                                                    |                                  |                        |                     |             |                       |            | Search Produc            |  |  |
| External System ID         Active BU         INPN         Resident StateLLenne         Additional StatesLLicenses           002423077         IB         DEFAULT         2000000019         GA/ 70443         IB         AL / 416295           Individual         State StateLicense         State StateLicense         State StateLicense         State StateLicense         State StateLicense         State StateLicense         State StateLicense         Additional StatesLicenses           External System ID         Active BU         NPN         Resident StateLicense         Additional StatesLicenses         ID         AZ / 1000000005           Control State         ID         DEFAULT         1000000028         VA / 736178         ID         AZ / 1000000005           Active Cualifications         State         ID         EASUEY, CORA         ID         AZ / 1000000005           ID Active BU         NPN         Resident State/License         ID         AZ / 1000000005           ID Active BU         NPN         Resident State/License         ID         AZ / 1000000005           ID Active BU         NPN         Resident State/License         ID         AZ / 1000000005           ID Active BU         NPN         Resident State/License         ID         AZ / 1000000005           ID Active BU                                                                                                    | 1 DEAN AND DAVIS                                                                                               | INSURANCE AGENCY                 | S***                   |                     |             |                       |            | Search Floure            |  |  |
| Def2x3077         IB         DEFAULT         200000019         GA / 70443         IB         AL / 416295           Image: construct requests in Producer Express. 10000067, 10294338, 10294275         Image: construct requests in Producer Express. 10000067, 10294338, 10294275         Image: construct requests in Producer Express. 10000067, 10294338, 10294275           Individual         Search Producer Express. 10000007, 10294338, 10294276         Search Producer Express. 1000000, 100000005         Resident State/Leanse         Additional States/Leanse           2050         III         DEFAULT         100000028         VA / 736178         IIII AZ / 1000000005           Active Qualifications         IIIIIIIIIIIIIIIIIIIIIIIIIIIIIIIIIIII                                                                                                    | EIN Ext                                                                                                    | ernal System ID                  | Active BU              | NPN                 |             | Resident State/Licens | e Ad       | ditional States/Licenses |  |  |
| The producer has 3 active service requests in Producer Express. 1000997, 10289338, 10299279  Individual   EASLEY, CORA  EActive BU  DEFAULT  100000028  VA/736178  I Additional StateLicense  Additional StateLicense  Additional Agentify  Additional StateLicense  Additional StateLicense  Additional StateLicense  Additional StateLicense  Additional StateLicense  Additional StateLicense  Additional StateLicense  Additional StateLicense  Additional StateLicense  Association Type  Agent Other   Association Type  Agent Other  Association Type  Agent Other  Association Type  Agent Other  Association Type  Agent Other  Association Type  Addition  Agent Other  Association Type  Agent Other  Association Type  Agent Other  Association Type  Agent Other  Association Type  Agent  Agent  Addition  Agent  Addition  Agent  Addition  Agent  Addition  Agent  Addition  Agent  Addition  Agent  Addition  Agent  Addition  Addition  Addition  Addition  Addition  Agent  Addition  Addition  Addition  Additi                                                                                                    | 00-6233077                                                                                                    |                                  | ☑ DEFAULT              | 2000                | 000019      | GA / 70443            | Ŧ          | AL / 416295              |  |  |
| Individual                                                                                                    | This producer has 3 a                                                                                          | active service requests in Produ | cer Express: 10300967, | , 10296338, 1029627 | 5           |                       |            |                          |  |  |
| Exerch Product       State       Additional State/License       Additional State/License       Additional State/License         2050       III DEFAULT       100000028       VA / 738178       III AZ / 100000005         Active Qualifications       State       State       State       State         III Adabama       III AZ / 1000000028       VA / 738178       III AZ / 100000005         Active Qualifications       State       State       State         III Adabama       III AZ / 1000000028       VA / 738178       III AZ / 100000005         III Adabama       III AZ / 1000000028       VA / 738178       III AZ / 100000005         III Adabama       III AZ / 1000000028       VA / 738178       III AZ / 100000005         III Adaba       III AZ / 1000000028       VA / 738178       III AZ / 1000000005         III Adaba       III AZ / 1000000028       VA / 738178       III AZ / 1000000005         III Adaba       III Adaba       VA / 738178       IIII AZ / 1000000005         III Adap       IIII Adap       VA / 738178       IIII AZ / 1000000005         IIII Adap       IIIIIIIIIIIIIIIIIIIIIIIIIIIIIIIIIIII                                                                                                    | Individual                                                                                                    |                                  |                        |                     |             |                       |            |                          |  |  |
| External System ID         Active BU         NPN         Resident State/License         Additional States/License           2050         III DEFAULT         100000028         VA / 736178         III AZ / 100000005           Active Qualifications         Sate         III AZ / 1000000005         III AZ / 100000005           Sate         III AZ / 1000000005         III AZ / 100000005         III AZ / 100000005           Sate         III AZ / 100000000         III AZ / 100000005         III AZ / 100000005           Sate         III AZ / 1000000005         III AZ / 100000005         III AZ / 100000005           Biabama         III AZ / 10000000         III AZ / 100000005         III AZ / 100000005           Georgia         III AZ / 100000000         III AZ / 100000000         III AZ / 100000005           Principal Agency - Casually         III AZ / 100000000         IIII AZ / 1000000000         IIIII AZ / 100000000           Principal Agency - Casually         IIII AZ / 100000000         IIIIIIIIIIIIIIIIIIIIIIIIIIIIIIIIIIII                                                                                                    | a EASLEY, CORA                                                                                                 |                                  |                        |                     |             |                       |            | Search Produc            |  |  |
| 2950         IDEFAULT         100000028         VA / 736178         IDE AZ / 100000005           Active         Active                                                                                                    | External System ID                                                                                             | Active BU                        |                        | NPN                 | Resid       | ent State/License     | Addition   | al States/Licenses       |  |  |
| Active Qualifications          State         Idabama         Idabama         Idabama         Idabama         Idabama         Idabama         Idabama         Idabama         Idabama         Idabama         Idabama         Idabama         Idabama         Idabama         Idabama         Idabama         Idaba         End Date States         Idabo         End Date State Registered         Other Notion Begin Date End Date State Registered         Other Notion Begin Date End Date State Registered         Other Notion Begin Date End Date State Registered         Other Notion Begin Date End Date State Registered         Other Other 10-23-2023 Period         Other Other 10-23-2023 No         Other 0ther 05-30-2023 No         Other 0ther 05-30-2023 No         Other 0ther 05-30-2023 No         Other 0ther 05-30-2023 No         Other 0ther 05-30-2023 No         Other 0ther 05-30-2023 No         Other 0ther 0ther 05-30-2023 No         Other 0ther 0                                                                                                    | 2050                                                                                                    | ⊡ DEFAU                          | ILT                    | 100000028           | VA/         | 736178                | ⊞ AZ /     | 100000005                |  |  |
| size<br>B Alabama<br>Georgia<br>Georgia<br>Georgia Agency - Casualty<br>Principal Agency - Casualty<br>Principal Agency - Casualty<br>Principal Agency - Casualty<br>Principal Agency - Life<br>Principal Agency - Property<br>Principal Agency - Property<br>Principal Agency - Property<br>Principal Agency - Casualty<br>Begin Date<br>05-30-2023<br>Current Association States<br>State Association Type Position<br>California Agent/Broker Secretary - Treasurer 05-30-2023<br>Current Association State<br>State Association Type Other 05-30-2023<br>No<br>Principal Agent/Broker Secretary - Treasurer 05-30-2023<br>No<br>Principal Agent/Broker Other 05-30-2023<br>No<br>Principal Agent/Broker Other 05-30-2023<br>No<br>Principal Agent/Broker Other 05-30-2023<br>No<br>Principal Agent Other 05-30-2023<br>No<br>Principal Agent Other 05-30-2023<br>No<br>Principal Agent Other 05-30-2023<br>No<br>Principal Agent Other 05-30-2023<br>No<br>Principal Agent Other 05-30-2023<br>No<br>Principal Agent Other 05-30-2023<br>No<br>Principal Agent Other 05-30-2023<br>No<br>Principal Agent Other 05-30-2023<br>No<br>Principal Agent Other 05-30-2023<br>No<br>Principal Agent Other 05-30-2023<br>No<br>Principal Agent Other 05-30-2023<br>No<br>Principal Agent Other 05-30-2023<br>No<br>Principal Agent View Other 05-30-2023<br>No<br>Principal Agent View Other 05-30-2023<br>No<br>Principal Agent View Other 05-30-2023<br>No<br>Principal Agent View Other 05-30-2023<br>No<br>Principal Agent View Other 05-30-2023<br>No<br>Principal Agent View Other 05-30-2023<br>No<br>Principal Agent View Other 05-30-2023<br>No<br>Principal Agent View Other 05-30-2023<br>No<br>Principal Agent View Other 05-30-2023<br>No<br>Principal Agent View Other 05-30-2023<br>Principal Agent View Other 05-30-2023<br>Principal Agent View Other 05-30-2023<br>Principal Agent View Other 05-30-2023<br>Principal Agent View Other 05-30-2023<br>Principal Agent View Other 05-30-2023<br>Principal Agent View Other 05-30-2023<br>Principal Agent View Other 05-30-2023<br>Principal Agent View Other 05-30-2023<br>Principal Agent View Other 05-30-2023<br>Principal Agent View Other 05-30-2023<br>Principal Agent View Other 05-30-2023<br>Principal Agent View Other 05-30-                                 | Active Qualificatio                                                                                            | ns                               |                        |                     |             |                       |            |                          |  |  |
| III Alabama<br>III Alabama<br>IIII Alabama<br>III Alabama<br>III Alabama<br>IIII Alabama<br>IIII Alabama<br>IIII Alabama<br>IIII Alabama<br>IIII Alabama<br>IIII Alabama<br>IIII Alabama<br>IIII Alabama<br>IIII Alabama<br>IIII Alabama<br>IIII Alabama<br>IIII Alabama<br>IIII Alabama<br>IIII Alabama<br>IIII Alabama<br>IIIII Alabama<br>IIIIIIIIIIIIIIIIIIIIIIIIIIIIIIIIIII                                                                                                    | State                                                                                                    |                                  |                        |                     |             |                       |            |                          |  |  |
| Image: Addition addition additionaddition additionadditionadditaditin additionadditin additionadditionadditionaddit                                                                                                    | ⊞ Alabama                                                                                                    |                                  |                        |                     |             |                       |            |                          |  |  |
| □ Georgia       EASLEY, CORA         Principal Agency - Casualty       No Active Qualification exists.         Principal Agency - Life       Principal Agency - Property         Principal Agency - Property       Principal Agency - Codent&Sickness         El Idaho       End Date         End Date         End Date         05-30-2023         Current Association Type         State         Association Type         State         Association Type         Virginia         Agent/Broker         Other         Other         Other         Other         Other         Other         Other         Other         Other         Other         Other         Other         Other         Other         Other         Other         Other         Other         Other                                                                                                    | ⊞ Arizona                                                                                                    |                                  |                        |                     |             |                       |            |                          |  |  |
| DEAN AND DAVIS INSURANCE AGENCY       EASLEY, CORA         Principal Agency - Casualty       No Active Qualification exists.         Principal Agency - Life       Principal Agency - Life         Principal Agency - Property       Principal Agency - Life         Principal Agency - Life       Principal Agency - Life         Principal Agency - Property       Principal Agency - No         El Idaho       Editoria         Current Association         State Association Type         State Association Type         Other         Other         Other         Other         Other         State Association Type         Position         Begin Date         End Date         End Date         State Association Type         Other         Other         Other         Other         Other         Other         Other         Other         Other         Other       Other                                                                                                    | 🗆 Georgia                                                                                                    |                                  |                        |                     |             |                       |            |                          |  |  |
| Principal Agency - Casualty No Active Qualification exists.   Principal Agency - Life   Principal Agency - Property   Pm Agy - Accident&Sickness   El Idaho     Current Association States   Current Association States   State Association Type Position Begin Date End Date State Registered   California Agent   Other 10-23-2023   Virginia Agent/Broker   State Registered 05-30-2023   No     Agent   Other 05-30-2023     No     Agent   Other   05-30-2023     Agent   Other   05-30-2023     State Registered     State Registered     Image: State State State State State Registered     Current Association State     Current Association Type     Position     Begin Date     Image: State Registered     State Registered     Image: State Registered     No     State Registered     Image: State Registered     No     Image: State Registered     Image: State Registered     Image: State Registered     Image: State Registered     Image: State Registered     Image: State Registered                                                                                                    | DEAN AND DAVIS INSU                                                                                            | RANCE AGENCY                     |                        |                     | EASLEY, CO  | RA                    |            |                          |  |  |
| Principal Agency - Life<br>Principal Agency - Property<br>Pr Agy - Accident&Sickness                                                                                                    | Principal Agency - Cas                                                                                         | ualty                            |                        |                     | No Active Q | ualification exists.  |            |                          |  |  |
| Principal Agency - Property<br>Prn Agy - Accident&Sickness<br>El Idaho<br>Current Association<br>Begin Date<br>State<br>Agent<br>Current Association Type<br>State<br>State<br>Agent<br>Current Association Type<br>State<br>State<br>Agent<br>Current Association Type<br>State<br>State<br>Agent<br>Current Association Type<br>State<br>State<br>Agent<br>Current<br>Agent<br>Current<br>Agent<br>Current<br>Agent<br>Current<br>Agent<br>Current<br>Agent<br>Current<br>Current<br>Agent<br>Current<br>Current<br>Cur | Principal Agency - Life                                                                                        |                                  |                        |                     |             |                       |            |                          |  |  |
| Prn Agy - Accident&Sickness         Begin Date       End Date         05-30-2023       End Date         Current Association States       State Registered         State       Association Type       Position         Galifornia       Agent       Other       10-23-2023         Virginia       Agent/Broker       Secretary - Treasurer       05-30-2023       No         Florida       Agent/Broker       Other       05-30-2023       No         Ohio       Agent       Other       05-30-2023       05-30-2023       No                                                                                                    | Principal Agency - Pro                                                                                         | perty                            |                        |                     |             |                       |            |                          |  |  |
| B Idaho         Current Association<br>05-30-2023         End Date         OS-30-2023         Current Association States         Current Association States         Current Association Type       Position       Begin Date       End Date       State Registered         State       Association Type       Position       Begin Date       End Date       State Registered         State Association Type       Position       Current Association Type       State Registered         Current Association Type       Position       Begin Date       State Registered         Other       Other       0.0         Association State       Georgia         Association Type       Agent       Position         Other       Other       State Registered       Other       State Registered       Other       Other       Other         State Registered       Other       Other <th <="" colspan="2" td=""><td>Prn Agy - Accident&amp;Sid</td><td>kness</td><td></td><td></td><td></td><td></td><td></td><td></td></th>                                                                                                    | <td>Prn Agy - Accident&amp;Sid</td> <td>kness</td> <td></td> <td></td> <td></td> <td></td> <td></td> <td></td> |                                  | Prn Agy - Accident&Sid | kness               |             |                       |            |                          |  |  |
| Current Association           Begin Date         End Date           05-30-2023         05-30-2023           Current Association States         End Date           California         Agent         Other         10-23-2023         Yes           Virginia         Agent/Broker         Secretary - Treasurer         05-30-2023         No           Florida         Agent/Broker         Other         05-30-2023         No           Ohio         Agent         Other         05-30-2023         05-31-2023         No                                                                                                    | ⊞ Idaho                                                                                                    |                                  |                        |                     |             |                       |            |                          |  |  |
| Begin Date       End Date         05-30-2023       05-30-2023         Current Association States       End Date       End Date         State       Association Type       Position       Begin Date       End Date       State Registered         California       Agent       Other       10-23-2023       Yes         Virginia       Agent/Broker       Secretary - Treasurer       05-30-2023       05-31-2023       No         Florida       Agent/Broker       Other       05-30-2023       05-31-2023       No         Ohio       Agent       Other       05-30-2023       05-30-2023       No         Association State       Georgia       ✓       Agent       Other       05-30-2023       05-30-2023       No         Association State       Georgia       ✓       Other       05-30-2023       05-30-2023       No         Association Type       Agent       ✓       Other       05-30-2023       05-30-2023       No         Association Type       Agent       ✓       ✓       ✓       ✓       ✓         Position       Other       ✓       ✓       ✓       ✓       ✓         Begin Date       10-23-2023        ✓       ✓                                                                                                    | Current Associatio                                                                                             | on                               |                        |                     |             |                       |            |                          |  |  |
| O5-30-2023         Current Association States         State       Association Type       Position       Begin Date       End Date       State Registered         California       Agent       Other       10-23-2023       Yes         Virginia       Agent/Broker       Secretary - Treasurer       05-30-2023       05-31-2023       No         Florida       Agent/Broker       Other       05-30-2023       05-31-2023       No         Ohio       Agent       Other       05-30-2023       05-31-2023       No         Association State       Georgia       ✓       Agent       Other       05-30-2023       05-30-2023       No         Association State       Georgia       ✓       ✓       Other       05-30-2023       05-30-2023       No         Association Type       Agent       ✓       ✓       ✓       ✓       ✓         Association Type       Agent       ✓       ✓       ✓       ✓       ✓       ✓         Begin Date       10-23-2023       I       ✓       ✓       ✓       ✓       ✓         State Registered       Image: State Registered       Image: State Registered       Image: State Registered       Image: State Registered                                                                                                    |                                                                                                    | Begin Date                       |                        |                     |             |                       | End Date   |                          |  |  |
| Current Association States         State       Association Type       Position       Begin Date       End Date       End Date       State Registered         California       Agent       Other       10-23-2023       Yes         Virginia       Agent/Broker       Secretary - Treasurer       05-30-2023       05-31-2023       No         Florida       Agent/Broker       Other       05-30-2023       05-31-2023       No         Ohio       Agent       Other       05-30-2023       05-30-2023       No         Agent       Other       05-30-2023       05-30-2023       No         Agent       Other       05-30-2023       05-30-2023       No                                                                                                    |                                                                                                    | 05-30-2023                       |                        |                     |             |                       |            |                          |  |  |
| State       Association Type       Position       Begin Date       End Date       State Registered         California       Agent       Other       10-23-2023       Yes         Virginia       Agent/Broker       Secretary - Treasurer       05-30-2023       05-31-2023       No         Florida       Agent/Broker       Other       05-30-2023       05-31-2023       No         Ohio       Agent       Other       05-30-2023       05-30-2023       No         Association State       Georgia       ✓       Agent       Virginia       No         Association Type       Agent       ✓       No       No       No         Association State       Georgia       ✓       No       No       No         Association Type       Agent       ✓       No       No       No         Association Type       Agent       ✓       No       No       No         Association Type       Agent       ✓       No       No       No         State Registered       Other       ✓       No       No       No         Magent       ✓       ✓       ✓       ✓       No       No         State Registered       Other       ✓                                                                                                    | Current Associatio                                                                                             | on States                        |                        |                     |             |                       |            |                          |  |  |
| CaliforniaAgentOther10-23-2023YesVirginiaAgent/BrokerSecretary - Treasurer05-30-202305-31-2023NoFloridaAgent/BrokerOther05-30-202305-30-202305-30-2023NoOhioAgentOther05-30-202305-30-2023NoAssociation StateGeorgia~Association TypeAgent~PositionOther~Begin Date10-23-202310State Registered@ Yes O No                                                                                                    | State                                                                                                    | Association Type                 |                        | Positior            | ı           | Begin Date            | End Date   | State Registered         |  |  |
| VirginiaAgent/BrokerSecretary - Treasurer05-30-2023NoFloridaAgent/BrokerOther05-30-202305-31-2023NoOhioAgentOther05-30-202305-30-2023NoAssociation StateGeorgia~Association TypeAgent~PositionOther~Begin Date10-23-202310State Registered $\relline$                                                                                                    | California                                                                                                    | Agent                            |                        | Other               |             | 10-23-2023            |            | Yes                      |  |  |
| Florida       Agent/Broker       Other       05-30-2023       05-31-2023       No         Ohio       Agent       Other       05-30-2023       05-30-2023       No         Association State       Georgia       ~       Agent       ~       Agent       ~         Association Type       Agent       ~       ~       Agent       ~       Agent       ~         Position       Other       ~       ~       Begin Date       10-23-2023       •       —       —         State Registered       •       Yes O No       No       —       —       —       —                                                                                                    | Virginia                                                                                                    | Agent/Broker                     |                        | Secretary - Tre     | easurer     | 05-30-2023            |            | No                       |  |  |
| Ohio     Agent     Other     05-30-2023     05-30-2023     No       Association State     Georgia        Association Type     Agent        Position     Other        Begin Date     10-23-2023       State Registered     © Yes O No                                                                                                    | Florida                                                                                                    | Agent/Broker                     |                        | Other               |             | 05-30-2023            | 05-31-2023 | No                       |  |  |
| Association State Georgia  Association Type Agent  Position Other  Begin Date 10-23-2023  State Registered  Yes O No                                                                                                    | Ohio                                                                                                    | Agent                            |                        | Other               |             | 05-30-2023            | 05-30-2023 | No                       |  |  |
| Association Type Agent  Position Other  Begin Date 10-23-2023  State Registered  Yes O No                                                                                                    | Association State                                                                                              | Georgia                          | ~                      |                     |             |                       |            |                          |  |  |
| Position     Other       Begin Date     10-23-2023       State Registered        • Yes O No                                                                                                    | Association Type                                                                                               | Agent                            | <b>~</b> ]             |                     |             |                       |            |                          |  |  |
| Begin Date         10-23-2023         □           State Registered                                                                                                    | Position                                                                                                    | Other                            | <u> </u>               |                     |             |                       |            |                          |  |  |
| State Registered                                                                                                    | Begin Date                                                                                                    | 10-23-2023                       |                        |                     |             |                       |            |                          |  |  |
|                                                                                                    | State Registered                                                                                               | 🔍 Yes 🔘 No                       |                        |                     |             |                       |            |                          |  |  |

9. The association will now appear on the page.

### Section: Add Individual Firm Associations/Association States

| Current Associatio | n                |                       |            |            |                  |
|--------------------|------------------|-----------------------|------------|------------|------------------|
|                    | Begin Date       |                       |            | End Date   |                  |
|                    | 05-30-2023       |                       |            |            |                  |
|                    |                  |                       |            |            |                  |
| Current Associatio | on States        |                       |            |            |                  |
| State              | Association Type | Position              | Begin Date | End Date   | State Registered |
| California         | Agent            | Other                 | 10-23-2023 |            | Yes              |
| Georgia            | Agent            | Other                 | 10-23-2023 |            | Yes              |
| Virginia           | Agent/Broker     | Secretary - Treasurer | 05-30-2023 |            | No               |
| Florida            | Agent/Broker     | Other                 | 05-30-2023 | 05-31-2023 | No               |
| Ohio               | Agent            | Other                 | 05-30-2023 | 05-30-2023 | No               |

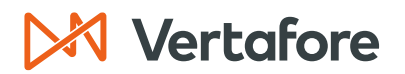

### **Terminate Associations**

Use the Terminate Individual Firm Association State page to record the inactivation of one or multiple state associations (affiliations) between an individual producer and a firm.

#### Terminate State Associations from an Individual Record

Follow these steps to terminate state associations from an individual's record.

1. Click the Firm Associations quick link.

| Review/Update Individual |                      |           |                            |                            |  |  |  |
|--------------------------|----------------------|-----------|----------------------------|----------------------------|--|--|--|
| a EASLEY, CORA 💿 🔆       | r 🖈 🔻                |           |                            | Search Produc              |  |  |  |
| External System ID       | Active BU            | NPN       | Resident State/License     | Additional States/Licenses |  |  |  |
| 2050                     | ☑ DEFAULT            | 100000028 | VA / 736178                |                            |  |  |  |
| ■ Expand All             |                      |           |                            |                            |  |  |  |
| Individual Details       | Agreements           |           | Locations and Departments  | Securities Information     |  |  |  |
| Producer Business Rules  | Firm Associations    |           | Costs                      | Authorization Overrides    |  |  |  |
| Resident States          | Employment History   |           | Education Credentials      | Compensation Profile       |  |  |  |
| External Sys IDs         | Aliases              |           | Course Completions         | oompensation rome=         |  |  |  |
| Contact Information      | Data Reconciliation  |           | Third Party Certifications |                            |  |  |  |
| Address History          | State Producer Numbe | ers       | License Applications       |                            |  |  |  |
| Email Messages           | Required Items       |           | Comments                   |                            |  |  |  |
| Licenses/Qualifications  | Background Investiga | tions     | Transaction History        |                            |  |  |  |
| Appointments             | Business Units       |           | Professional Liability     |                            |  |  |  |

- 2. Click the **Expand** button (1) next to the firm. You can then see all the Association States that are linked to the producer.
- 3. Click **Terminate** next to the association you need to remove.

| ⊞ A<br>⊟ F | gre<br>irm | ements<br>Associatior | IS                              |          |                      |          |                  | Тор<br>Тор               |
|------------|------------|-----------------------|---------------------------------|----------|----------------------|----------|------------------|--------------------------|
|            |            |                       |                                 |          |                      |          | ٩                | dd New Firm Association  |
|            |            | EIN                   |                                 | Firm     |                      |          | Begin Date       | End Date                 |
| Ŧ          |            | 00-6233077            | DEAN AND DAVIS INSURANCE AGENCY |          |                      |          | 05-30-2023       |                          |
| Θ          |            | 64-7646741            | FAIRFIELD AGENCY                |          |                      |          | 05-30-2023       |                          |
|            | Asso       | ociation States       |                                 |          |                      |          | Α                | dd New Association State |
|            |            | State                 | Association Type                | Position | Begin Date           | End Date | State Registered |                          |
|            | ÷          | Virginia              | Employee                        | Other    | 05-30-2023           |          | Yes              | Terminate                |
|            |            |                       |                                 | Co       | rrect Association Da | ata      |                  |                          |

- 4. You will be directed to the Terminate Individual Firm Association State page.
- 5. You can choose to terminate all the association states with the firm, or you can select the state(s) you want to terminate.
- 6. Click **Save**.

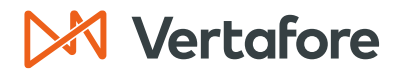

| -     |                                                    |                    |          |            |          |                  |  |
|-------|----------------------------------------------------|--------------------|----------|------------|----------|------------------|--|
| Curre | ent Association                                    |                    |          |            |          |                  |  |
|       |                                                    | Begin Date         |          |            | End Date | •                |  |
|       |                                                    | 05-30-2023         |          |            |          |                  |  |
|       |                                                    |                    |          |            |          |                  |  |
| Selec | ct association sta                                 | ites to terminate: |          |            |          |                  |  |
| 0 AI  | l association states                               |                    |          |            |          |                  |  |
| Set   | Selected Current Association States (select below) |                    |          |            |          |                  |  |
|       | Current Associat                                   | ion States         |          |            |          |                  |  |
|       | State                                              | Association Type   | Position | Begin Date | End Date | State Registered |  |
|       | Virginia                                           | Employee           | Other    | 05-30-2023 |          | Yes              |  |
|       |                                                    |                    |          |            |          |                  |  |
|       |                                                    |                    |          |            |          |                  |  |
|       |                                                    |                    |          |            |          |                  |  |
| End   | Date                                               | 10-23-2023         |          |            |          |                  |  |
|       |                                                    |                    |          |            |          | Save             |  |

7. The page will update, and you will no longer see the association in the **Current Association** section.

| Current Association    |            |          |  |  |  |
|------------------------|------------|----------|--|--|--|
|                        | Begin Date | End Date |  |  |  |
| No Association exists. |            |          |  |  |  |
|                        |            |          |  |  |  |
|                        |            |          |  |  |  |
| End Date               | 10-23-2023 | Save     |  |  |  |

### Terminate State Associations from a Firm's Producer Record

Follow these steps to terminate sales authorizations from a firm association record by searching for an individual producer.

1. Click the Individual Associations quick link.

| Review/Update Firm |                                                            |                                         |                   |                          |                            |  |  |
|--------------------|------------------------------------------------------------|-----------------------------------------|-------------------|--------------------------|----------------------------|--|--|
| 🐀 DEAN AND DAY     | 🗽 DEAN AND DAVIS INSURANCE AGENCY 💿 🍲 🍲 👻 🗸 Search Produce |                                         |                   |                          |                            |  |  |
| EIN                | External System ID                                         | Active BU                               | NPN               | Resident State/License   | Additional States/Licenses |  |  |
| 00-6233077         |                                                            | ☑ DEFAULT                               | 200000019         | GA / 70443               |                            |  |  |
| This producer has  | s 3 active service reques                                  | s in Producer Express: 10300967, 102963 | 38, 10296275      |                          |                            |  |  |
|                    |                                                            |                                         |                   |                          |                            |  |  |
| Expand All         |                                                            | A second states and a                   | Building          | 11 24                    |                            |  |  |
| Firm Details       |                                                            | Appointments                            | Business          | Units                    |                            |  |  |
| Producer Business  | s Rules                                                    | Adreements                              | Required          | Items                    |                            |  |  |
| Resident States    |                                                            | Individual Associations                 | License A         | pplications              |                            |  |  |
| External Sys IDs   |                                                            | Costs                                   | Comments          | S                        |                            |  |  |
| Contact Informatio | n                                                          | Aliases                                 | Transactio        | on History               |                            |  |  |
| Address History    |                                                            | Data Reconciliation                     | Profession        | nal Liability            |                            |  |  |
| Email Messages     |                                                            | State Producer Numbers                  | Authorizat        | tion Overrides           |                            |  |  |
| Licenses/Qualifica | tions                                                      | FINRA Information                       | Compensa          | ation Profile            |                            |  |  |
|                    |                                                            |                                         |                   |                          |                            |  |  |
|                    |                                                            |                                         |                   |                          |                            |  |  |
|                    | N                                                          | ew PX Request Verify Sa                 | les Authorization | Review Sircon Subscripti | on                         |  |  |

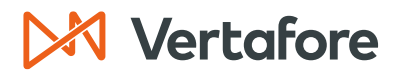

#### 2. Click Terminate a State Association.

| Ē | Agreements<br>Individual Associations |            |                                             | Тор<br>Тор                     |
|---|---------------------------------------|------------|---------------------------------------------|--------------------------------|
|   |                                       |            |                                             | Add New Individual Association |
|   | EIN                                   | Individual | Begin Date                                  | End Date                       |
|   |                                       | Add New I  | Individual Association or State Association |                                |
|   |                                       |            | View Individual Associations                |                                |
|   |                                       |            | Terminate a State Association               |                                |
|   |                                       |            | Correct Association Data                    |                                |

- 3. Enter at least one of the search criteria to locate the individual producer.
- 4. Click **Search**.

| Firm           |                                       | Terminate Indiv                   | vidual Firm Ass   | ociation State         |                            |
|----------------|---------------------------------------|-----------------------------------|-------------------|------------------------|----------------------------|
| 🐀 DEAN AN      | ID DAVIS INSURANCE AGE                | NCY 💿 😭 🎓 🎓                       |                   |                        | Search Producer            |
| EIN            | External System ID                    | Active BU                         | NPN               | Resident State/License | Additional States/Licenses |
| 00-6233077     |                                       | ☑ DEFAULT                         | 200000019         | GA / 70443             |                            |
| This produ     | ucer has 3 active service requests in | Producer Express: 10300967, 10296 | 338, 10296275     |                        |                            |
| Please enter a | t least one of the search crite       | ria below:                        | Search Individual |                        |                            |
| Last EASL      | EY                                    | First                             |                   | Middle                 |                            |
| SSN            |                                       |                                   | NPN               |                        |                            |
| License Nu     | mber                                  |                                   | License State     |                        | <u> </u>                   |
| External Sy    | vstem ID                              |                                   | Primary Exter     | rnal ID Only (         |                            |
| Records Per P  | age: 10 🗸                             |                                   |                   |                        | Search Cancel              |

- 5. You will be directed to the Terminate Individual Firm Association State page.
- 6. You can choose to terminate all the association states with the firm, or you can select the state(s) you want to terminate.
- 7. Click **Save**.

| Curr        | ent Associatior      | 1                               |                       |            |          |                  |
|-------------|----------------------|---------------------------------|-----------------------|------------|----------|------------------|
|             |                      | Begin Date                      |                       |            | End Date |                  |
|             |                      | 05-30-2023                      |                       |            |          |                  |
|             |                      |                                 |                       |            |          |                  |
| Sele        | ct association s     |                                 |                       |            |          |                  |
| <u>о</u> АІ | I association states |                                 |                       |            |          |                  |
| 0 S         | elected Current Ass  | sociation States (select below) |                       |            |          |                  |
|             | Current Associ       | ation States                    |                       |            |          |                  |
|             | State                | Association Type                | Position              | Begin Date | End Date | State Registered |
|             | California           | Agent                           | Other                 | 10-23-2023 |          | Yes              |
|             | Georgia              | Agent                           | Other                 | 10-23-2023 |          | Yes              |
|             | Virginia             | Broker                          | Secretary - Treasurer | 05-30-2023 |          | Yes              |
|             |                      |                                 |                       |            |          |                  |
|             |                      |                                 |                       |            |          |                  |
| End         | Data                 | 10-24-2023                      |                       |            |          |                  |
|             | Date                 | 10-24-2020                      |                       |            |          | Save Return      |
|             |                      |                                 |                       |            |          | Save             |

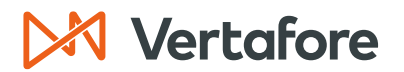

8. The page will update, and you will no longer see the association in the **Current Association** section.

| Curre  | Current Association        |                          |          |            |          |                  |  |  |
|--------|----------------------------|--------------------------|----------|------------|----------|------------------|--|--|
|        | Begin Date                 |                          |          |            | End Date |                  |  |  |
|        |                            | 10-23-2023               |          |            |          |                  |  |  |
|        |                            |                          |          |            |          |                  |  |  |
| Selec  | ct association states      | s to terminate:          |          |            |          |                  |  |  |
| 🔍 🔘 Al | Il association states      |                          |          |            |          |                  |  |  |
| O Se   | elected Current Associatio | on States (select below) |          |            |          |                  |  |  |
|        | <b>Current Association</b> | States                   |          |            |          |                  |  |  |
|        | State                      | Association Type         | Position | Begin Date | End Date | State Registered |  |  |
|        | California                 | Agent                    | Other    | 10-23-2023 |          | Yes              |  |  |
|        | Georgia                    | Agent                    | Other    | 10-23-2023 |          | Yes              |  |  |
|        |                            |                          |          |            |          |                  |  |  |
|        |                            |                          |          |            |          |                  |  |  |
| End    | Date                       |                          |          |            |          |                  |  |  |
|        | Date                       |                          |          |            |          | Sava Datura      |  |  |
|        |                            |                          |          |            |          | Save             |  |  |

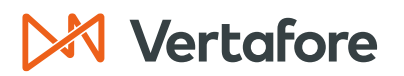

Section: Correct State Association Data

### **Correct State Association Data**

Use the Correct State Association Data page to correct individual-to-firm association information in a selected state. You can access the page from an individual's producer record or from a firm's producer record.

1. Click the Individual Associations quick link.

| Review/Update Firm |                                                          |                                           |              |                        |                            |  |  |
|--------------------|----------------------------------------------------------|-------------------------------------------|--------------|------------------------|----------------------------|--|--|
| 1 DEAN AND D       | 👷 DEAN AND DAVIS INSURANCE AGENCY 💿 🍲 🍲 🗢 Search Produce |                                           |              |                        |                            |  |  |
| EIN                | External System ID                                       | Active BU                                 | NPN          | Resident State/License | Additional States/Licenses |  |  |
| 00-6233077         |                                                          |                                           | 200000019    | GA / 70443             |                            |  |  |
| This producer h    | nas 3 active service reques                              | sts in Producer Express: 10300967, 102963 | 38, 10296275 |                        |                            |  |  |
| Expand All         |                                                          |                                           |              |                        |                            |  |  |
| Firm Details       |                                                          | Appointments                              | Business     | Units                  |                            |  |  |
| Producer Busine    | ss Rules                                                 | Agreements                                | Required I   | tems                   |                            |  |  |
| Resident States    |                                                          | Individual Associations                   | License A    | pplications            |                            |  |  |
| External Sys IDs   |                                                          | Costs                                     | Comments     | 5                      |                            |  |  |
| Contact Informat   | ion                                                      | Aliases                                   | Transactio   | on History             |                            |  |  |
| Address History    |                                                          | Data Reconciliation                       | Profession   | nal Liability          |                            |  |  |
| Email Messages     |                                                          | State Producer Numbers                    | Authorizat   | tion Overrides         |                            |  |  |
| Licenses/Qualific  | cations                                                  | FINRA Information                         | Compensa     | ation Profile          |                            |  |  |
|                    |                                                          |                                           | -            |                        |                            |  |  |

2. Click Correct Association Data.

| □ Individual Associations | 3              |                                       | Тор                            |
|---------------------------|----------------|---------------------------------------|--------------------------------|
|                           |                |                                       | Add New Individual Association |
| EIN                       | Individual     | Begin Date                            | End Date                       |
|                           | Add New Indivi | dual Association or State Association |                                |
|                           | Vie            | v Individual Associations             |                                |
|                           | Tern           | ninate a State Association            |                                |
|                           | C              | orrect Association Data               |                                |

- 3. Enter at least one of the search criteria to locate the producer.
- 4. Click **Search**.

|                                                                |                                            | Correct                          | State Associatio                                            | on Data                |                            |
|----------------------------------------------------------------|--------------------------------------------|----------------------------------|-------------------------------------------------------------|------------------------|----------------------------|
| Firm                                                           |                                            |                                  |                                                             |                        |                            |
| 🐀 DEAN AI                                                      | ND DAVIS INSURANCE AGEN                    | CY 💿 😭 🏫 🏠                       |                                                             |                        | Search Produce             |
| EIN                                                            | External System ID                         | Active BU                        | NPN                                                         | Resident State/License | Additional States/Licenses |
| 00-6233077                                                     |                                            | DEFAULT                          | 200000019                                                   | GA / 70443             |                            |
| This proc                                                      | ducer has 3 active service requests in Pr  | roducer Express: 10300967, 10296 | 338, 10296275                                               |                        |                            |
|                                                                |                                            |                                  |                                                             |                        |                            |
|                                                                |                                            |                                  |                                                             |                        |                            |
|                                                                |                                            |                                  |                                                             |                        |                            |
|                                                                |                                            |                                  | Search Individual                                           |                        |                            |
| Please enter a                                                 | at least one of the search criteria        | a below:                         | Search Individual                                           |                        |                            |
| Please enter a                                                 | at least one of the search criteria        | a below:<br>First                | Search Individual                                           | Middle                 |                            |
| Please enter a<br>Last EASI<br>SSN                             | at least one of the search criteria        | a below:<br>First                | Search Individual                                           | Middle                 |                            |
| Please enter a<br>Last EASI<br>SSN<br>License Nu               | at least one of the search criteria<br>LEY | a below:<br>First                | Search Individual<br>NPN<br>License State                   | Middle                 |                            |
| Please enter a<br>Last EASI<br>SSN<br>License Nu<br>External S | at least one of the search criteria<br>LEY | a below:<br>First                | Search Individual<br>NPN<br>License State<br>Primary Extern | Middle                 |                            |

Section: Correct State Association Data

**Note:** If you are correcting the state data from the individual producer's record, you will need to search for the name of the firm.

- 5. Select the state association details you want to correct by clicking the checkbox next to the state.
- 6. At the bottom of the page, correct the data in any of the following fields:
  - Association Type
  - Position
  - Begin Date
  - End Date
  - State Registered
- 7. Click **Save**.

| irm            |                             | (                                      | Correct State As           | sociation I             | Data                                   |                          |                      |
|----------------|-----------------------------|----------------------------------------|----------------------------|-------------------------|----------------------------------------|--------------------------|----------------------|
| 📜 DEAN A       | ND DAVIS INSU               | RANCE AGENCY 💿 🍲 🍲 🍲                   | *                          |                         |                                        |                          | Search Produc        |
| IN             | External Sy                 | stem ID Active B                       | U NPN                      | F                       | Resident State/License                 | Additio                  | onal States/Licenses |
| 0-6233077      |                             | ⊞ DEF                                  | AULT 20000                 | 00019                   | GA / 70443                             | ⊞ Al                     | _ / 416295           |
| This pro       | ducer has 3 active se       | rvice requests in Producer Express: 10 | 300967, 10296338, 10296275 |                         |                                        |                          |                      |
| ndividual      |                             |                                        |                            |                         |                                        |                          |                      |
| EASLEY         | , CORA 💿 🕁 🖌                | 1 A A                                  |                            |                         |                                        |                          | Search Produc        |
| xternal Syster | n ID                        | Active BU                              | NPN                        | Resident St             | ate/License                            | Additional S             | States/Licenses      |
| 050            |                             | ☑ DEFAULT                              | 100000028                  | VA / 73617              | 78                                     |                          | 00000005             |
| urrent As      | sociation                   |                                        |                            |                         |                                        |                          |                      |
|                |                             | Begin Date                             |                            |                         |                                        | End Date                 |                      |
| Asso           | ciation States              | 6                                      |                            |                         |                                        |                          |                      |
|                | State                       | Association Type                       | Posi                       | tion                    | Begin Date                             | End Date                 | State Registered     |
|                | California                  | Agent                                  | Oth                        | ier                     | 10-23-2023                             |                          | Yes                  |
|                | Georgia                     | Agent                                  | Oth                        | ier                     | 10-23-2023                             |                          | Yes                  |
|                |                             |                                        |                            |                         |                                        |                          | No                   |
|                | Virginia                    | Agent/Broker                           | Secretary -                | Treasurer               | 05-30-2023                             |                          | INO                  |
|                | Virginia<br>Florida         | Agent/Broker<br>Agent/Broker           | Secretary -<br>Oth         | Treasurer               | 05-30-2023                             | 05-31-2023               | No                   |
|                | Virginia<br>Florida<br>Ohio | Agent/Broker<br>Agent/Broker<br>Agent  | Secretary -<br>Oth<br>Oth  | Treasurer<br>her<br>her | 05-30-2023<br>05-30-2023<br>05-30-2023 | 05-31-2023<br>05-30-2023 | No<br>No             |

Section: Correct State Association Data

8. The information will be updated on the page and in the producer record.

| Curr                                 | ent As                                       | sociation              |                              |                       |            |            |                        |
|--------------------------------------|----------------------------------------------|------------------------|------------------------------|-----------------------|------------|------------|------------------------|
|                                      |                                              |                        | Begin Date                   |                       |            | End Date   |                        |
|                                      |                                              |                        | 05-30-2023                   |                       |            |            |                        |
| Sele                                 | ct the S                                     | tate Association       | (s) to correct:              |                       |            |            |                        |
|                                      | Asso                                         | State                  | S<br>Association Type        | Position              | Begin Date | End Date   | State Registered       |
|                                      |                                              | California             | Agent                        | Other                 | 10-23-2023 |            | Yes                    |
|                                      |                                              | Georgia                | Agent                        | Other                 | 10-23-2023 |            | Yes                    |
|                                      |                                              | Virginia               | Broker                       | Secretary - Treasurer | 05-30-2023 |            | Yes                    |
|                                      |                                              | Florida                | Agent/Broker                 | Other                 | 05-30-2023 | 05-31-2023 | No                     |
|                                      |                                              | Ohio                   | Agent                        | Other                 | 05-30-2023 | 05-30-2023 | No                     |
| Asso<br>Posi<br>Begi<br>End<br>State | ociatio<br>tion<br>in Date<br>Date<br>e Regi | on Type<br>e<br>stered | ✓<br>✓<br>✓<br>✓<br>Yes ● No |                       |            | Save       | Return Save and Return |

# 🔀 Vertafore

Section: APPENDIX 1: Sircon for Carriers Help Resources

### **APPENDIX 1: Sircon for Carriers Help Resources**

Help is just a click away. Vertafore has two resources available to support you 24/7:

- My Vertafore
- Sircon Support

### **My Vertafore**

My Vertafore is our free online customer support portal and knowledge base. At <u>My</u> <u>Vertafore</u> you can:

- Log a Case Cases are used to request product support
- Submit Ideas Send Vertafore ideas for new product features or enhancements
- Search Knowledgebase Search for detailed articles on the Sircon Knowledge
   Base

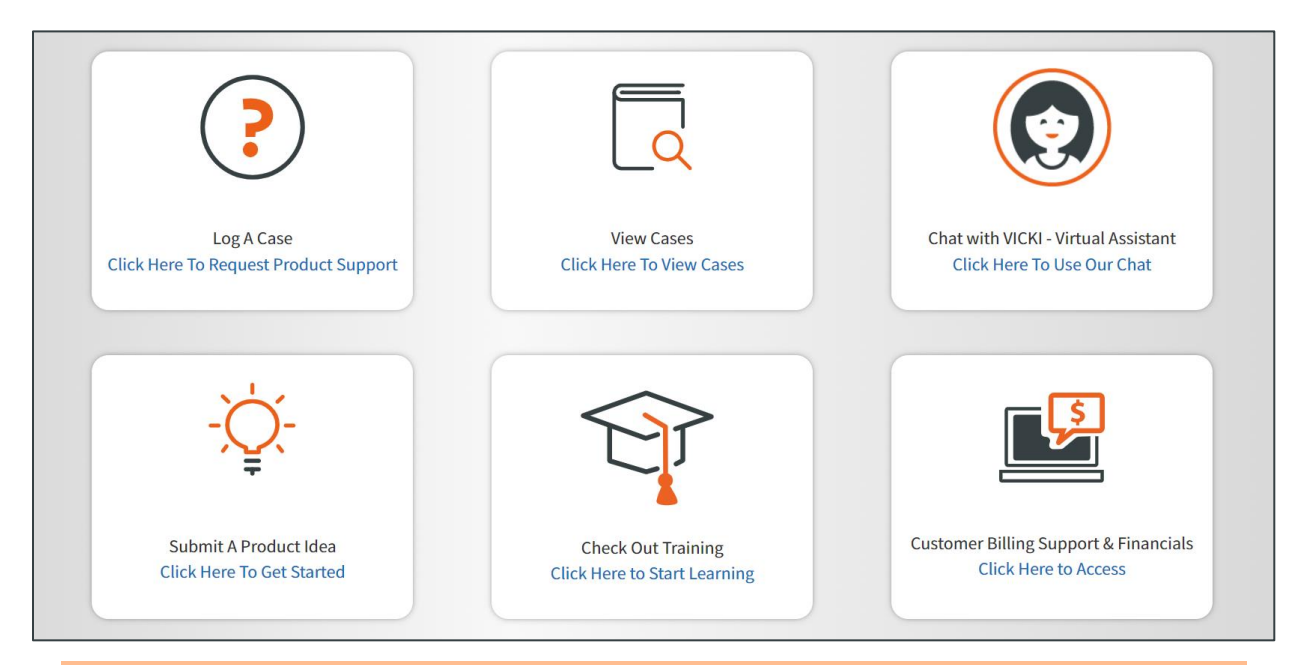

**Note**: Sircon does not use the Submit a Product Idea or Chat with VICKI functions.

### **Contact Vertafore Customer Support**

Can't find what you are looking for at My Vertafore? Our Customer Support team is here to help. <u>Click here to email Support</u> or call 877-876-4430.

```
© Vertafore Inc.
```

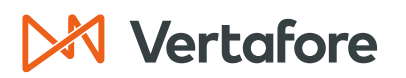

Section: APPENDIX 2: Document History

### **APPENDIX 2: Document History**

| Version | <b>Revision Date</b> | Revision Record   |
|---------|----------------------|-------------------|
| 1.0     | 10/19/2023           | Original Document |

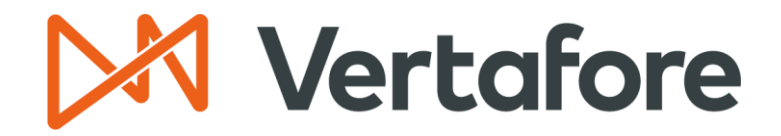

999 18th St | Denver, CO, 80202 | 877.876.4430 | Vertafore.com

© 2023 Vertafore, Inc. and its subsidiaries. All rights reserved. Trademarks contained herein are owned by Vertafore, Inc. This document is for informational purposes only. Vertafore makes no warranties, express or implied, with respect to the information provided here. Information and views expressed in this document may change without notice. The names of actual companies and products mentioned herein may be the trademarks of their respective owners.